# YAZ OKULU DERS KAYIT İŞLEM BASAMAKLARI

Fırat Üniversitesi Teknoloji Fakültesi

## İçindekiler

| I. ÖĞRETİM (GÜNDÜZ) ÖĞRENCİLERİMİZE AİT ADIMLAR | 2 |
|-------------------------------------------------|---|
| II. ÖĞRETİM (GECE) ÖĞRENCİLERİMİZE AİT ADIMLAR  | 2 |
| FAKÜLTE İÇİ FARKLI BÖLÜMDEN DERS SEÇİLMESİ      | 3 |
| FAKÜLTE DIŞI FARKLI BÖLÜMDEN DERS SEÇİLMESİ     | 4 |
| ÖNEMLİ NOTLAR                                   | 5 |

### <u>YAZ OKULU</u> DERS KAYIT İŞLEM BASAMAKLARI

#### I. ÖĞRETİM (GÜNDÜZ) ÖĞRENCİLERİMİZE AİT ADIMLAR

Ders ve dönem işlemleri sekmesinden "Ders Kayıt" sekmesine girildiğinde, aşağıda gösterilen olağan ders kayıt penceresi açılmaktadır. Alınması istenen ders "+" işareti ile ders kaydına eklenecektir. Hangi dersin alınabileceği yani aktif olduğu ise resimde işaretlenmiş olan renkli noktalar yardımıyla görülebilmektedir.

| 🔍 Güz Yarıyılı Der | sleri                               | (                 | 🛛 Bahar Yarıyılı D | ersleri    |             |                   |       | Tümü                        |   |
|--------------------|-------------------------------------|-------------------|--------------------|------------|-------------|-------------------|-------|-----------------------------|---|
| Hazırlık Dersleri  | 1. Sınıf Dersleri 2. Sınıf Dersleri | 3. Sınıf Dersleri | 4. Sinif Dersler   | i M        | lüfredat/B  | ölüm Dışı Dersler |       |                             |   |
|                    |                                     |                   |                    |            |             |                   |       |                             |   |
| <u>Ders Kodu</u>   | <u>Ders Adı</u>                     |                   | <u>Z/S</u>         | <u>KRD</u> | <u>AKTS</u> |                   | N=    | Aktif Dönem<br>Kayıt Durumu |   |
| EST101             | ENERJİ SİSTEMLERİ MÜH.GİRİŞ         |                   | Z                  | 3          | 4           | Acılan            | Ders  |                             |   |
| C EST103           | BİLGİSAYAR DESTEKLİ TEK.RESİM       |                   | Z                  | 3          | 4           |                   |       |                             | ۲ |
| EST105             | ELEKTRİK-ELEKTRONİK TEKNOLOJ.       |                   | Z                  | 3          | 4           | Yes               | 511 🗕 |                             | ۲ |
| O EST107           | TEMEL ELEKTRİK BİLGİSİ              |                   | Z                  | 2          | 2           |                   |       |                             | ۲ |
| FİZ111             | FİZİK-I                             |                   | Z                  | 4          | 6           | 1 FİZ111(8        | 3B)   |                             | ۲ |
| O MAT161           | MATEMATİK-I                         |                   | Z                  | 4          | 6           |                   |       |                             | ۲ |
| TRD109             | TÜRK DİLİ-I                         |                   | Z                  | 2          | 2           | Kanalı            | Ders  |                             | ۲ |
| O YDİ107           | İNGİLİZCE-I                         |                   | Z                  | 2          | 2           | Карап             | DCIS  |                             | ۲ |
| C EST102           | MÜHENDİSLİK KİMYASI                 |                   | Z                  | 2          | 3           | Kırn              | าเวเ  |                             | ۲ |
| EST104             | MÜH.DENEYSEL METOTLAR VE ÖLÇME      |                   | Z                  | 3          | 4           |                   |       |                             | ۲ |
| C EST106           | BİLGİSAYAR PROGRAMLAMA              |                   | Z                  | 3          | 4           | 1 EST106(         | BB)   |                             | ۲ |
| C EST108           | TESİSAT TEKNOLOJİSİ                 |                   | Z                  | 3          | 3           | 1 EST108(         | AA)   |                             | ۲ |
| FİZ112             | FİZİK-II                            |                   | Z                  | 4          | 6           | 1 FİZ112(         | FF)   |                             |   |
| O MAT162           | MATEMATİK-II                        |                   | Z                  | 4          | 6           | 1 MAT162          | FF)   |                             | ۲ |
| TRD110             | TÜRK DİLİ-II                        |                   | Z                  | 2          | 2           | 1 TRD110(         | CC)   |                             | ۲ |
|                    |                                     |                   |                    |            |             |                   |       |                             |   |
|                    |                                     |                   | 1                  | 2          |             |                   |       |                             |   |

#### II. ÖĞRETİM (GECE) ÖĞRENCİLERİMİZE AİT ADIMLAR

 Ders ve dönem işlemleri sekmesinden "Ders Kayıt" sekmesine girildiğinde gece öğrencilerimiz hazır listeden seçim yapmayarak, aşağıdaki resimde işaretlenmiş "Müfredat/Bölüm Dışı Dersler" sekmesine tıklayarak işleme devam edeceklerdir.

| Güz Yarıyılı Der  | sleri (                                               | Bahar Yarıyılı Dersleri | $\rightarrow$   |                                  | Tümü                        |   |
|-------------------|-------------------------------------------------------|-------------------------|-----------------|----------------------------------|-----------------------------|---|
| Hazırlık Dersleri | 1. Sınıf Dersleri 2. Sınıf Dersleri 3. Sınıf Dersleri | 4. Sınıf Dersleri Müfre | dat/Bölüm Dışı  | Dersler                          |                             |   |
| <u>Ders Kodu</u>  | <u>Ders Adı</u>                                       | <u>z/s</u> <u>krd</u>   | <u>AKTS Snf</u> | Önceki Dönemler<br>Tekrar Durumu | Aktif Dönem<br>Kayıt Durumu |   |
| C EST101          | ENERJİ SİSTEMLERİ MÜH.GİRİŞ                           | Z 3                     | 4 1             | EST101(BA)                       |                             | ۲ |
| O EST103          | BİLGİSAYAR DESTEKLİ TEK.RESİM                         | Z 3                     | 4 1             | EST103(CC)                       |                             | ۲ |
| O EST109          | ELEKTRİK-ELEKTRONİK TEKNOLOJİSİ - I                   | Z 3                     | 4 1             | EST109(FF)                       |                             | ۲ |

 Açılan pencerede resimde gösterildiği gibi "Program" listesi seçilerek açılan listeden ilgili bölümün gündüz programı seçilecektir. (Yanına (i.Ö) ibaresi bulunmayan program seçilecektir.)

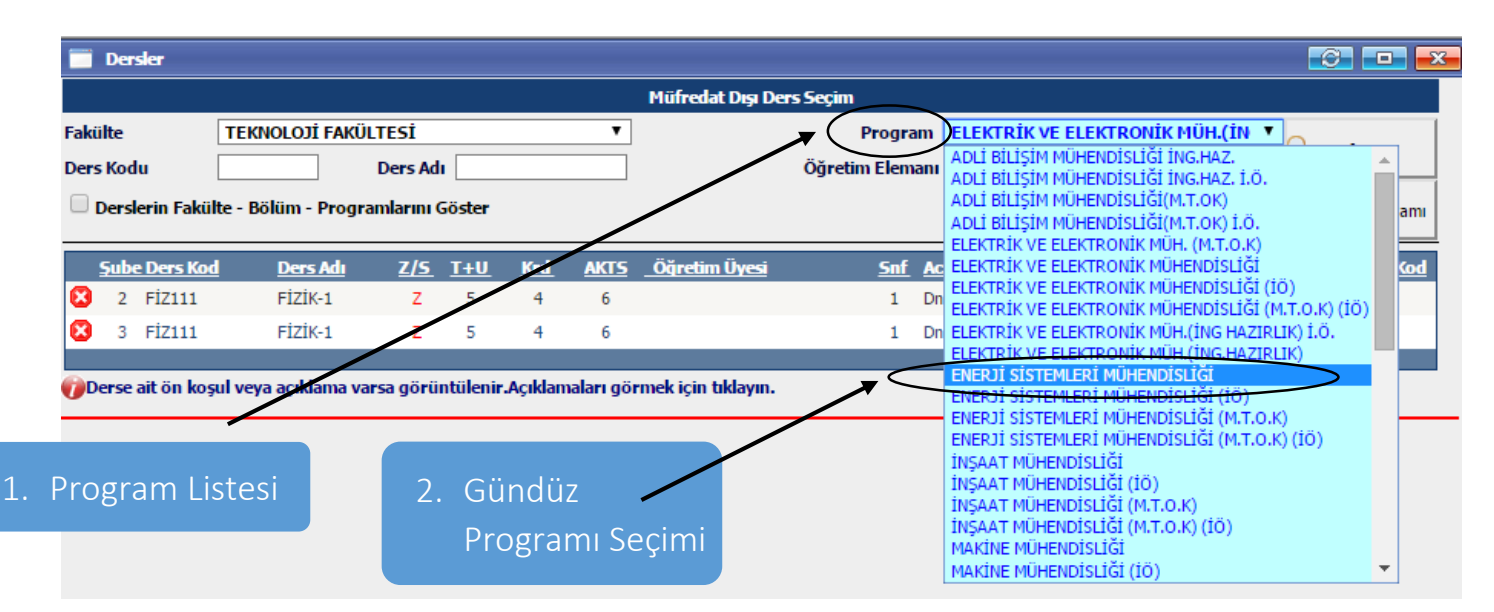

 Program değişikliği gündüz olarak yapıldıktan sonra mevcut pencerede ilgili bölümde yaz okulunda açılmış tüm dersler havuz halinde tek bir listede sıralanacaktır. Öğrenci bu genel listeden istediği dersi yine olağan yöntemle seçip ders kaydına ekleyecektir.

|              |                      |                      |                                                               | Mi         | ifreda     | at Dışı | Ders | Seçim                |           |                         |                  |       |                     |
|--------------|----------------------|----------------------|---------------------------------------------------------------|------------|------------|---------|------|----------------------|-----------|-------------------------|------------------|-------|---------------------|
| Fakü<br>Ders | ilte<br>Kod<br>Dersl | lu [<br>lerin Fakült | TEKNOLOJİ FAKÜLTESİ Ders Adı e - Bölüm - Programlarını Göster | ▼<br>      |            |         | Öġ   | Program ENERJİ       | SİST      | EMLERİ Mİ               | ÜHENDİSLİĞ       |       | Ara<br>ers Programi |
|              | Şube                 | e Ders Kod           | Ders Adı                                                      | <u>z/s</u> | <u>T+U</u> | Krd     | AKT  | <u>Öğretim Üyesi</u> | <u>Sn</u> | <u>f</u> <u>AcNeden</u> | <u>Alma Tipi</u> | Kont. | Grup Kod            |
| $\odot$      | 1                    | AİT209               | ATATÜRK İLK.VE İNK.TARİHİ-I                                   | Z          | 2          | 2       | 2    |                      | 2         | Dnm.                    | Üst              | 0/50  |                     |
| $\odot$      | 1                    | AİT210               | ATATÜRK İLKELERİ VE İNKILAP TARİHİ - II                       | z          | 2          | 2       | 2    |                      | 2         | Dnm.                    | Üst              | 0/50  |                     |
| $\odot$      | 1                    | EST101               | ENERJİ SİSTEMLERİ MÜH.GİRİŞ                                   |            |            |         |      |                      | 1         | Dnm.                    | Yüks             | 0/999 |                     |
| $\odot$      | 1                    | EST103               | BİLGİSAYAR DESTEKLİ TEK.RESİM                                 | Ya         | zО         | kuli    | unc  | la Açılmış           | 1         | Dnm.                    | Yüks             | 0/999 |                     |
| $\odot$      | 1                    | EST104               | MÜH.DENEYSEL METOTLAR VE ÖLÇME                                |            |            | $\sim$  |      |                      | 1         | Dnm.                    | Alt              | 1/999 |                     |
| $\odot$      | 1                    | EST107               | TEMEL ELEKTRİK BİLGİSİ                                        | Ol         | an         | Ger     | nel  | Ders Listesi         | 1         | Dnm.                    | Dönem            | 0/999 |                     |
| $\odot$      | 1                    | EST108               | TESİSAT TEKNOLOJİSİ                                           |            |            |         |      |                      | 1         | Dnm.                    | Yüks             | 0/999 |                     |
| $\odot$      | 1                    | EST109               | ELEKTRİK-ELEKTRONİK TEKNOLOJİSİ - I                           | Z          | 3          | 3       | 4    | Sami EKİCİ           | 1         | Dnm.                    | Alt              | 0/999 |                     |
| $\odot$      | 1                    | EST110               | ELEKTRİK-ELEKTRONİK TEKNOLOJİSİ - II                          | z          | 3          | 3       | 3    | Sami EKİCİ           | 1         | Dnm.                    | Alt              | 2/999 |                     |
| $\odot$      | 1                    | EST201               | ENERJİ İLETİM ve DAĞITIMI                                     | z          | 4          | 3       | 5    | RESUL ÇÖTELİ         | 2         | Dnm.                    | Üst              | 0/999 |                     |
| $\odot$      | 1                    | EST202               | AKIŞKANLAR MEKANİĞİ-II                                        | Z          | 4          | 4       | 6    | HİKMET ESEN          | 2         | Dnm.                    | Üst              | 0/999 |                     |
|              | 1                    | EST204               | GÜC ELEKTRONİĞİ                                               | 7          | 5          | 4       | 7    | RESUL CÖTELİ         | 2         | Dnm.                    | Üst              | 0/999 |                     |

#### FAKÜLTE İÇİ FARKLI BÖLÜMDEN DERS SEÇİLMESİ

 Fakülte içi bir başka bölümden ders seçiminde gece ve gündüz öğrencisi ayrımı olmaksızın öğrencilerimiz ders kayıt penceresinde aşağıda gösterilen "Müfredat/Bölüm Dışı Dersler" sekmesine tıklayarak işleme devam edeceklerdir.

| 🔍 Güz Yarıyılı Der | sleri (                                            | Bahar Yarıyılı Dersleri |             |            |                                  | Tümü                        |   |
|--------------------|----------------------------------------------------|-------------------------|-------------|------------|----------------------------------|-----------------------------|---|
| Hazırlık Dersleri  | 1. Smif Dersleri 2. Smif Dersleri 3. Smif Dersleri | 4. Smf Dersleri Müf     | edat/Böli   | im Dışı (  | Dersler                          |                             |   |
| Ders Kodu          | <u>Ders Adı</u>                                    | <u>z/s</u> <u>krd</u>   | <u>AKTS</u> | <u>Snf</u> | Önceki Dönemler<br>Tekrar Durumu | Aktif Dönem<br>Kavıt Durumu |   |
| 0 EST101           | ENERJİ SİSTEMLERİ MÜH.GİRİŞ                        | Z 3                     | 4           | 1          | EST101(BA)                       | nayr barana                 | ۲ |
| O EST103           | BİLGİSAYAR DESTEKLİ TEK.RESİM                      | Z 3                     | 4           | 1          | EST103(CC)                       |                             | ۲ |
| O EST109           | ELEKTRİK-ELEKTRONİK TEKNOLOJİSİ - I                | Z 3                     | 4           | 1          | EST109(FF)                       |                             | ۲ |

• Açılan pencerede, aşağıda gösterilmiş olan "**Program**" **Listesinden ilgili bölümün gündüz programını** seçerek açılan genel listeden istedikleri dersleri seçebileceklerdir.

| 📄 Dersler        |                                                                                                    |            |            |     |             |                      |              |      |                                                                                                    | ×  |
|------------------|----------------------------------------------------------------------------------------------------|------------|------------|-----|-------------|----------------------|--------------|------|----------------------------------------------------------------------------------------------------|----|
|                  |                                                                                                    |            |            |     |             | Müfredat Dışı De     | rs Seçim     |      |                                                                                                    |    |
| Fakülte          | TEKNOLOJÍ FA                                                                                                    | KÜLTESİ    |            |     | •           | $\leq$               | Progra       | am   | LEKTRİK VE ELEKTRONİK MÜH.(İN 🔻                                                                                      |    |
| Ders Kodu        |                                                                                                    | Ders Ac    | dı 📃       |     |             |                      | Öğretim Elen | nanı | ADLİ BİLİŞİM MÜHENDİSLİĞİ İNG.HAZ.<br>ADLİ BİLİSİM MÜHENDİSLİĞİ İNG.HAZ. İ.Ö.                                        |    |
| Derslerin F      | külte - Bölüm - Pro                                                                                                    | gramlarını | Göster     |     |             |                      |              |      | ADLİ BİLİŞİM MÜHENDİSLİĞİ(M.T.OK)<br>ADLİ BİLİŞİM MÜHENDİSLİĞİ(M.T.OK) İ.Ö.<br>ELEKTRİK VE ELEKTRONİK MÜH. (M.T.O.K) | mi |
| <u>Sube Ders</u> | Kod <u>Ders Adı</u>                                                                                                    | <u>Z/S</u> | <u>T+U</u> | Krd | <u>AKTS</u> | <u>Öğretim Üyesi</u> | <u>Snf</u>   | Ac   |                                                                                                    | od |
| 😢 2 FİZ11        | 1 FİZİK-1                                                                                                    | Z          | 5          | 4   | 6           |                      | 1            | Dn   | ELEKTRIK VE ELEKTRONIK MUHENDISLIGI (IO)<br>ELEKTRİK VE ELEKTRONİK MÜHENDİSLİĞİ (M.T.O.K) (İÖ)                       |    |
| 🔀 3 FİZ1:        | 1 FİZİK-1                                                                                                    | Z          | 5          | 4   | 6           |                      | 1            | Dn   | ELEKTRİK VE ELEKTRONİK MÜH.(İNG HAZIRLIK) İ.Ö.                                                                       |    |
| 🍘 Derse ait ön   | Hüfredat Dışı Ders Secim         Fakülte       TEKNOLOJİ FAKÜLTESİ       Program       LEKTRİK VE ELEKTRONİK MÜH.(İN v. AZ. ADLI BİLİŞİM MÜHENDİSLİĞİ İNG.HAZ. ADLI BİLİŞİM MÜHENDİSLİĞİ İNG.HAZ. ADLI BİLİŞİM MÜHENDİSLİĞİ İNG.HAZ. ADLI BİLİŞİM MÜHENDİSLİĞİ İNG.HAZ. ADLI BİLİŞİM MÜHENDİSLİĞİ İNG.HAZ. ADLI BİLİŞİM MÜHENDİSLİĞİ İNG.HAZ. ADLI BİLİŞİM MÜHENDİSLİĞİ İNG.HAZ. ADLI BİLİŞİM MÜHENDİSLİĞİ İNG.HAZ. I.Ö. ADLI BİLİŞİM MÜHENDİSLİĞİ İNG.HAZ. İ.Ö. ADLI BİLİŞİM MÜHENDİSLİĞİ İNG.HAZ. İNG.İNG.İNG.İNG.İNG.İNG.İNG.İNG.İNG.İNG. |            |            |     |             |                      |              |      |                                                                                                    |    |

#### FAKÜLTE DIŞI FARKLI BÖLÜMDEN DERS SEÇİLMESİ

 Fakülte dışı bir başka bölümden ders seçiminde gece ve gündüz öğrencisi ayrımı olmaksızın öğrencilerimiz ders kayıt penceresinde aşağıda gösterilen "Müfredat/Bölüm Dışı Dersler" sekmesine tıklayarak işleme devam edeceklerdir.

| 🔍 Güz Yarıyılı Der | sleri                                              | 🔍 Bahar Yarıyılı Dersleri |             |            |                                  | Tümü                        |   |
|--------------------|----------------------------------------------------|---------------------------|-------------|------------|----------------------------------|-----------------------------|---|
| Hazırlık Dersleri  | 1. Sınıf Dersleri 2. Sınıf Dersleri 3. Sınıf Dersl | eri 4. Sınıf Dersler M    | üfredat/Böl | üm Dışı (  | Dersler                          |                             |   |
|                    |                                                    |                           |             |            |                                  |                             |   |
| <u>Ders Kodu</u>   | <u>Ders Adı</u>                                    | <u>Z/S KRI</u>            | <u>AKTS</u> | <u>Snf</u> | Önceki Dönemler<br>Tekrar Durumu | Aktif Dönem<br>Kayıt Durumu |   |
| C EST101           | ENERJİ SİSTEMLERİ MÜH.GİRİŞ                        | Z 3                       | 4           | 1          | EST101(BA)                       |                             | ۲ |
| C EST103           | BİLGİSAYAR DESTEKLİ TEK.RESİM                      | Z 3                       | 4           | 1          | EST103(CC)                       |                             | ۲ |
| C EST109           | ELEKTRİK-ELEKTRONİK TEKNOLOJİSİ - I                | Z 3                       | 4           | 1          | EST109(FF)                       |                             | ۲ |

 Açılan pencerede, öncelikle aşağıda gösterilmiş olan "Fakülte" Listesinden ilgili fakülte seçilecektir. Ardından "Program" Listesi açılarak ilgili fakültenin istenilen bölümünün gündüz programı seçilerek açılan genel listeden ders seçimi gerçekleştirilebilecektir.

| 📄 Dersler    |                                        |                |          |        |                      |                                                                           | <b>O</b>             |
|--------------|----------------------------------------|----------------|----------|--------|----------------------|---------------------------------------------------------------------------|----------------------|
|              |                                        | Mü             | fredat I | Dışı D | Ders Seçim           |                                                                           |                      |
| Eakülte      | MÜHENDİSLİK FAKÜLTESİ                  | T              | >        | <      | Program              | BİLGİSAYAR MÜHENDİSLİĞİ 🔹 🔻                                               |                      |
| Ders Kodu    | Ders Adı                               |                |          |        | Öğ etim Elemanı      | BILGISAYAR MUHENDISLIGI<br>BILGISAYAR MÜHENDISLIĞİ (İÖ)                   |                      |
| Derslerin Fa | ıkülte - Böhim - Programlarını Göster  |                |          | /      |                      | BİYOMÜHENDİSLİK<br>BİYOMÜHENDİSLİK (İÖ)<br>CEVRE MÜHENDİSLİĞİ             | 🔒 Ders Programı      |
| Sube Ders    | Kod <u>Ders Adı</u>                    | <u>Z/S_T+U</u> | yd i     | AKTS   | <u>Öğretim Üyesi</u> | ÇEVRE MÜHENDİSLİĞİ (İÖ)                                                   | <u>int. Grup Kod</u> |
| 2 HUH- AIT20 | 2 ATATÜRK İLKE VE İNK2                 | z /            | 0        | 2      | TURGAY MURAT         | ELEKTRIK-ELEKTRONIK MÜHENDISLIGI<br>ELEKTRIK-ELEKTRONIK MÜHENDISLIĞİ (İÖ) | 50                   |
|              | Citigisayar Müh. G                     |                |          | ?      | ERHAN AKIN           | İNŞAAT MÜHENDİSLİĞİ                                                       | 99                   |
| akülta Sad   | simi <sup>Jisayar Bilimir</sup> 🤉 Röli | im Sac         | imi      |        | MEHMET KARAKOSE      | JEOLOJÍ MÜHENDÍSLÍĞÍ                                                      | 99                   |
| akulte seg   | AIIIII ORITMA VE PROZEZ AL DOTO        | nin peç        |          | D      | İLHAN AYDIN          | JEOLOJÍ MÜHENDÍSLÍĞÍ (ÍÖ)<br>KIMYA MÜHENDÍSLÍĞÍ                           | 99                   |
|              | ORÍTMA VE PRO                          |                |          |        | AHMET ÇINAR          | KİMYA MÜHENDİSLİĞİ (İÖ)                                                   | 99                   |
| 1 BMÜ2       | 21 VERİ YAPILARI                       | Z 5            | 4        | 8      | AHMET ÇINAR          | MADEN MÜHENDİSLİĞİ<br>MAKİNE MÜHENDİSLİĞİ                                 | 99                   |
| 1 BMÜ2       | 41 BİLG. BİLİMİ İÇİN AYRIK MAT.        | Z 3            | 3        | 4      | A.BEDRİ ÖZER         | MAKİNE MÜHENDİSLİĞİ (İÖ)                                                  | 99                   |
| 1 BMÜ3       | 13 BİÇİMSEL DİLLER VE OTOMATA TEO      | Z 3            | 3        | 4      | MEHMET KARAKOSE      | MEKATRONIK MUHENDISLIGI<br>METALURJI VE MALZEME MÜHENDISLIĞI              | 99                   |
| 1 BMÜ3       | 16 ALGORİTMA ANALİZİ                   | Z 3            | 3        | 6      | MEHMET KARAKOSE      | METALURJİ VE MALZEME MÜHENDİSLİĞİ (İÖ                                     | 99                   |
|              |                                        |                |          | -      |                      |                                                                           |                      |

#### ÖNEMLİ<u>NOTLAR</u>

**NOT.1:** Tüm Bölümlerde yaz okulu dersleri sadece gündüz müfredatlarına açılmıştır.

**NOT.2:** Ders kayıt döneminde yapılan ders kayıtları ders ücretleri ödendikten sonra danışmanlar tarafından onaylandıktan sonra kesinleşecektir.

**NOT.3:** Ortak dersler ve tüm diğer dersler tek şube olarak açılmıştır. Ders hocası seçme alternatifi yoktur. Kontenjanı dolan her ortak ders için yeni bir şube açılacaktır.

**NOT.4**: Ders seçimlerinde herhangi bir şube kavramı yoktur, yani mevcut şubeniz ile yaz okulu ders seçiminin bir bağı yoktur. Tüm dersler tek şube olarak açılmıştır.